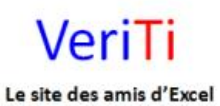

veriti site des amis d'excel

Supprimer lignes vides Catégorie : Cel / Col / Lig Publié par veriland le 09-Aug-2013 22:40

Deux exemples pour supprimer ou masquer en bloc des lignes vides d'une feuille ...

1° exemple SUPPRIMER :

Partie à placer dans un module ...

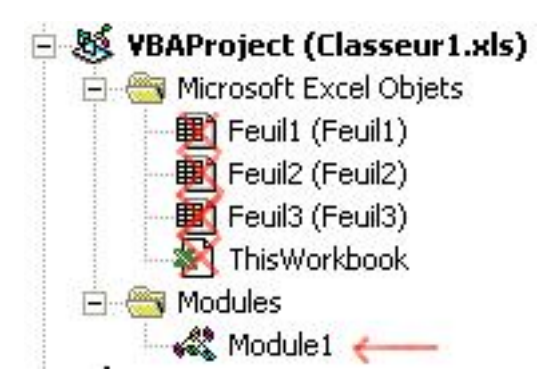

'supprimer des lignes vides 

**Option Explicit** 

veriti site des amis d'excel

Le site des amis d'Excel

Veril

```
'VériTi
'http://www.excel.veriti.net
Sub SupprLigneVides()
   Dim Ligne As Variant
   Dim Num As Variant
   'geler l'écran
   Application.ScreenUpdating = False
   'UsedRange représente la plage utilisée dans la feuille de calcul
   With ActiveSheet.UsedRange
       'on part de la dernière ligne de la plage qui contient une valeur
       Ligne = .Row + .Rows.Count - 1
   End With
   'on commence la boucle par le bas
   For Num = Ligne To 1 Step -1
       'si ligne vide on supprime
       If Application.CountA(Rows(Num)) = 0 Then Rows(Num).Delete
       'continuer la boucle
   Next Num
   'rétablir écran
   Application.ScreenUpdating = True
End Sub
```

2° exemple MASQUER :

Partie à placer dans un module ...

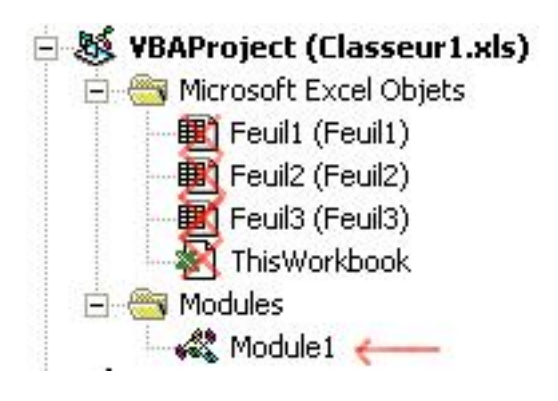

veriti site des amis d'excel

Le site des amis d'Excel

VeriTi

'masquer des lignes vides

**Option Explicit** 'VériTi 'http://www.excel.veriti.net Sub CacherLigne() **Dim Cellule As Range Dim Zone As Variant** 'geler l'écran Application.ScreenUpdating = False 'Définir zone (ici colonne A jusqu'à 1000) Set Zone = Range("A1", Range("A1000").End(xlUp)) 'on commence la boucle sur les Cellules de Zone For Each Cellule In Zone 'si cellule différente de 0 malgré formule alors masquer If Cellule.Value = Formula Then Cellule.EntireRow.Hidden = True 'on continue la boucle Next Cellule 'rétablir écran Application.ScreenUpdating = True End Sub